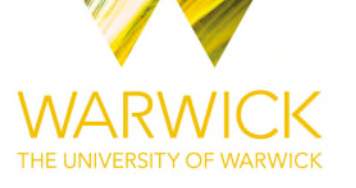

# Manuscript version: Author's Accepted Manuscript

The version presented in WRAP is the author's accepted manuscript and may differ from the published version or Version of Record.

### Persistent WRAP URL:

http://wrap.warwick.ac.uk/164514

#### How to cite:

Please refer to published version for the most recent bibliographic citation information. If a published version is known of, the repository item page linked to above, will contain details on accessing it.

#### Copyright and reuse:

The Warwick Research Archive Portal (WRAP) makes this work by researchers of the University of Warwick available open access under the following conditions.

Copyright © and all moral rights to the version of the paper presented here belong to the individual author(s) and/or other copyright owners. To the extent reasonable and practicable the material made available in WRAP has been checked for eligibility before being made available.

Copies of full items can be used for personal research or study, educational, or not-for-profit purposes without prior permission or charge. Provided that the authors, title and full bibliographic details are credited, a hyperlink and/or URL is given for the original metadata page and the content is not changed in any way.

### Publisher's statement:

Please refer to the repository item page, publisher's statement section, for further information.

For more information, please contact the WRAP Team at: wrap@warwick.ac.uk.

**Full title:** Quantifying the organisation and dynamics of the plant plasma-membrane across scales using light microscopy

Running title: Quantifying Plasma-membrane Organisation & Dynamics.

Joseph F McKenna

Joe.McKenna@Warwick.ac.uk

School of Life Sciences, University of Warwick, Coventry, CV4 7AL, UK

\*Previous Address: Oxford Brookes University, Sinclair Annex, Gypsy Lane, OX3 0BP, UK

#### Abstract

The plant cell surface continuum is composed of the cell wall, the plasma-membrane and the cytoskeleton. Plasmodesmata are specialized channels in the cell wall allowing intercellular communication and resource distribution. Proteins within these organelles play fundamental roles in development, perception of the external environment and resource acquisition. Therefore, an understanding of protein dynamics and organization within the membrane and plasmodesmata is of fundamental importance to understanding both, how plants develop as well as perceive the myriad of external stimuli they experience and initiate appropriate downstream responses. In this chapter, I will describe protocols for quantifying the dynamics and organization of the plasma-membrane and plasmodesmata proteins across scales by determining bulk protein mobility within the membrane using fluorescence recovery after photobleaching (FRAP), imaging and quantification of nanodomain size (with Airyscan confocal microscopy) and determining the dynamics of these nanodomains at the single particle level using total internal reflection single particle imaging.

# Keywords

Plasma-membrane (PM), nanodomains, Fluorescence Recovery After Photobleaching (FRAP), Airyscan, Total Internal Reflection Fluorescence (TIRF)

#### 1. Introduction

The plasma-membrane (PM) forms a barrier between the external surroundings and the cell, allowing the formation of an environment which is energetically favourable to biochemical processes. In addition to this, it is also the first point of contact of the cell with extracellular signals and stimuli. Proteins within the PM have fundamental roles in development via the perception and transport of developmental cues, perception of external stimuli and resource acquisition. In plants, the PM exists as part of the cell surface continuum with the plant cell wall and the actin cytoskeleton [1]. Lipids and proteins confined within two-dimensional plane of the membrane are able to laterally diffuse via thermal agitation [2]. It was hypothesized that the PM was organized as a homogenous mix of proteins and lipids by the fluid mosaic model [3]. However, over the last few decades this view has been challenged and heterogeneous distribution of PM resident proteins has been described using a number of different imaging techniques in mammalian [4] and plant cells [5–9]. In order to best describe protein dynamics and organisation in the PM, a number of techniques spanning the scale of PM organisation from bulk lateral diffusion to imaging and tracking individual nanodomains is required. These techniques can also be used to study plasmodesmata protein dynamics.

Different proteins within the PM show different lateral mobilities within the membrane [10] as shown by Fluorescence Recovery After Photobleaching (FRAP). FRAP is a relatively simple but invaluable technique for determining the bulk lateral mobility of a fluorescently tagged protein within the membrane. Moreover, it is possible to perform FRAP experiments on all commercial point scanning confocal microscope systems without specialist technical knowledge or equipment. It allows determination of the mobile fraction of a protein, how much of the protein is able to freely laterally diffuse and the speed at which the protein diffuses through the membrane. FRAP is also extremely useful if domains of proteins have been modified in order to determine their effect on lateral mobility. For example, FORMIN1 in *A. thaliana* shows increased lateral mobility when its cell wall binding domain is removed and the cytoskeleton is depolymerised, as determined by FRAP [11]. Therefore, it can be useful for determining how protein function affects lateral mobility. However, while FRAP is a very useful tool for determining the bulk mobility of a protein in the membrane, it does not allow us to determine the size and dynamics of individual protein domains within the PM.

Protein heterogeneity in larger PM microdomains has been demonstrated by the PIN -FORMED (PIN) [12] and BREAKING OF ASYMMETRY IN THE STOMATAL LINEAGE (BASL) [13] proteins, which show polar localisations within plant cells in microdomains and their localisation is important for normal plant development. Moreover, the CASPARIAN STRIP MEMBRANE DOMAIN PROTEINS (CASP) family of proteins show highly specific polar localisation at the site of the soon to be formed casparian strip in the root endodermis [14]. A microdomain is defined as a PM protein domain which is 1µm or larger and hence, these protein microdomains can be visualised using standard confocal microscopy [15, 16].

In addition to microdomains, several studies over the last decade have demonstrated the existence of PM nanodomains in plants. These are sub-micron protein assemblies which are 20 nm-1µm in size [15, 16]. The best characterised nanodomain proteins are the remorin (REM) family which exist in non-overlapping membrane nanodomains and are resolvable using conventional confocal microscopy [7, 8]. Remorins interact with the PM via their unconventional lipid binding C-terminal anchor domain which confers nanodomain organisation [17]. During host cell infection in Medicago, SYMBIOTIC REMORIN 1 (SYMREM1) segregates the receptor LYSINE MOTIF KINASE 3 (LYK3) into nanodomains, demonstrating a molecular mechanism where REM nanodomains support signalling of extracellular stimuli [18].

The diffraction limit of microscopy for GFP is ~250nm as described 100 years ago in the resolution equation by Ernst Abbe [19]. In order to image nanodomains smaller than this diffraction limit, super-resolution imaging techniques have been employed by a range of research groups. High spatial resolution imaging of nanodomain organisation within the membrane can be performed, however for some techniques the frame rate of these are insufficient to determine the dynamics of nanodomains. Therefore, other techniques can focus on very quick image acquisition and increased temporal resolution.

Spatial organization of nanodomains can be determined using techniques based on confocal microscopy which point scan over an area to generate an image. STimulated Emission Depletion (STED) imaging has demonstrated that PIN proteins localise to nanodomains within their polarised membrane microdomain [9]. In addition, Airyscan imaging has recently been used to image the proteins BRASSINOSTEROID INSENSITIVE 1 (BRI1), PLASMA MEMBRANE INTRINSIC PROTEIN 2A (PIP2A), FLAGELLIN-SENSITIVE 2 (FLS2), and PIN3 and shows that these form differently sized nanodomains within the PM [5]. Airyscan sub-diffraction limited imaging has a lateral resolution (X, Y axis) of 120nm and allows easy live cell imaging with all confocal-compatible fluorescently tagged proteins without the need to use high depletion lasers or specialist fluorophores [20–22]. Previously, the frame rate (temporal resolution) of Airyscan was insufficient to allow tracking of nanodomain dynamics. However, the release of Airyscan fast and Airyscan2 allows significantly faster X, Y scanning and opens up the possibility for quantification of nanodomain dynamics in the future [23].

In order to determine the dynamics of nanodomains or single molecules in the membrane, the most readily used technique is total internal reflection fluorescence microscopy (TIRF) or Variable Angle Epifluorescence Microscopy (VAEM) or variations on these techniques [24]. TIRF allows significantly faster acquisition rates than point scanning techniques and as such is widely used for determining protein dynamics in the membrane. TIRF microscopy has been show to function on a range of organelles in plants [25]. TIRF has been used to demonstrate that perturbation of the cell wall and actin cytoskeleton can alter the dynamics of the PM proteins FLS2 (which perceives pathogens) and PIN3 (which transports an important plant hormone)[5, 10]. In addition, the pathogen receptor FLS2 and steroid receptor BRI1 exist within distinct remorin nanodomains as demonstrated via VARIABLE ANGLE EPIFLUORESCENCE MICROSCOPY (VAEM) and confocal microscopy [6]. This might explain how different signalling receptors achieve distinct downstream signals when sharing common components.

Single Particle Tracking Photoactivated localization microscopy (sptPALM) can be performed with TIRF and allows sub-diffraction limited imaging. sptPALM has been used to demonstrate that RHO-

RELATED GTPASES FROM PLANTS 6 (ROP6) is stabilised into nanodomains which are required for auxin signalling [26]. Moreover, sptPALM has more recently been used to demonstrate that during hyperosmotic stimuli ROP6 is recruited to nanodomains and interacts with two NADPH oxidases which generate Reactive Oxygen Species (ROS) [27].

In this chapter, methods for good sample mounting will be detailed. This will ensure reduced thermal drift of samples being imaged and hence higher quality data being produced for all the subsequent imaging methods described. In addition, FRAP determination of the bulk mobility of proteins and sub-diffraction limited Airyscan sub-diffraction limit imaging and quantification of individual nanodomains will be described. Finally, a method is provided for determining the single particle dynamics of nanodomains using TIRF microscopy. The techniques described will allow a detailed determination of protein dynamics and organisation across scales within the PM. Moreover, these techniques (with the exception of single particle tracking TIRF microscopy) can be used to determine plasmodesmata protein organisation and dynamics.

### 2. Materials

2.1 A Confocal Microscope capable of FRAP and Airyscan and a TIRF equipped inverted microscope (*see* **Note 1**).

- 2.2 Microscopy consumables
- 1. Standard glass microscope slides which fit the stage being used.
- 2. No. 1.5 Coverslips (see Note 2).
- 3. 3M Micropore tape.
- 4. Micropipettes set and plastic tips.
- 2.3 Image Analysis tools
- 1. FIJI implementation of Image J (v1.53g) [28].
- 2. Graphpad Prism (version 9 is used here, but earlier versions perform curve fitting just as well).
- 3. Zen Black and / or Blue with Airyscan processing enabled dongle.

- Imperial College London Facility for Imaging by Light Microscopy FIJI Macro package (https://www.imperial.ac.uk/medicine/facility-for-imaging-by-light-microscopy/software/fiji/)
- Line profile and FWHM Macro by John Lim, IMB (<u>http://imagej.1557.x6.nabble.com/FWHM-</u> on-line-selection-td5004777.html).
- 6. Trackmate (built into FIJI) [29].
- 7. TrajClassifier for classification of single particle tracks [30].

# 2.4 Plant sample

Arabidopsis seedlings were grown on 0.5X Murashige & Skoog medium with 4-Morpholineethanesulfonic acid, 2-(N-Morpholino)ethanesulfonic acid (MES) and 0.8% Phytoagar in 16:8 light:dark cycle for 5 days.

# 3. Methods

# 3.1. Sample Mounting.

For all the described techniques which follow, good mounting of the sample is fundamentally important irrespective of the age or complexity of the equipment being used. Sample and thermal drift are extremely detrimental to good data collection for PM proteins, especially when performing high resolution time-lapse imaging. Therefore, there are a few notes which help reduce sample and thermal drift of the microscope system. This procedure was developed from hundreds of trial and error tests and is the best found (Figure 1). While there are some methods in the literature which correct for linear fluorescence excitation bleaching, significant X, Y or Z sample drift will make the experimental data useless and if this occurs, it is best end the current data acquisition and move to a new area / sample.

[Figure 1 here]

1. Before mounting the sample, ensure that the air conditioning in the microscope room has been on for at least an hour (*see* Note 3).

2. Add  $100\mu$ l of dH<sub>2</sub>O (or growth medium without phytoagar) to the microscope slide using a p200 pipette.

3. Use fine forceps to remove the Arabidopsis seedling from the growing medium and place it onto the microscope slide within the  $dH_20$  droplet.

4. Add a small amount of water to the center of the coverslip. Place one side of the coverslip on the slide and the other against the forceps to keep it elevated (Fig. 1A). Slide out slowly the forceps to allow the raised side of the coverslip to gently lower onto the sample to reduce air bubbles. If air bubbles occur, slide the forceps back underneath the coverslip and repeat.

5. Wrap micropore tape over the coverslip tightly around the back of the slide on both sides (Fig. 1B), this significantly reduces sample drift (*see* **Note 4**). However, be careful not to crush the sample.

6. Place the sample on the stage holder of the microscope, raise the oil immersion lens and focus. If time permits, leave the sample on the microscope for 5-10 minutes before imaging to reduce sample drift further.

# 3.2. Fluorescence Recovery After Photobleaching (FRAP)

In order to determine the bulk mobility of proteins within the plasma-membrane, Fluorescence Recovery After Photobleaching (FRAP) is a readily available technique which can be performed on all commercially available point scanning confocal systems. The technique relies on bleaching all fluorophores in a defined region and then determining the recovery of fluorescence over a subsequent time-series as freely diffusing proteins move into the bleach region (Fig 2). The monitoring of the diffusion of proteins into the bleached region tells us about the bulk movement of proteins within the membrane.

Arabidopsis 5 day old seedlings stably expressing a plasma-membrane protein GFP fusion were used for all example data shown here. The stable lines used here (p35S::GFP-Lti6B and pFLS2::FLS2-GFP) have been previously described [31, 32]. However, identical experiments have been performed for transient expression of proteins tagged with numerous fluorescent proteins in both *N. tabacum* and *N. benthamiana* and over a range of plant ages.

[Figure 2 Here]

1. Use 488nm laser excitation and collect emission from 500-550nm with a pinhole of 1AU for GFP imaging (*see* **Note 5**). If imaging samples with multiple fluorophores check no fluorescence emission bleed-through occurs.

2. Set the digital zoom to 5x, frame size to 512X512 pixels, and a scan time of 0.316s (3 frames per second) (*see* **Note 6&7**).

3. Define a circular region of interest in the centre of the image (Fig. 2A) keeping consistent the size between experiments, in Fig.2 a circle of 50 pixel diameter is used (*see* **Note 8**).

4. Set the bleaching experiment as follows, 5 pre-bleach scans to determine the pre-bleach average and a time course for 240 frames which can be trimmed to allow recovery 60 seconds post bleach (*see* **Note 9**). Bleach the ROI using the 488nm laser set to 100% intensity for 10 iterations.

5. Use FIJI (imageJ) (*see* **Note 10**) to extract fluorescence recovery data, an ROI is selected based on the bleach and control areas (Fig. 2A & B) (*see* **Note 11**). The intensity is plotted over time using the ROI intensity time plot macro (*see* **Note 12**) and saved into Microsoft Excel.

7. Before curve fitting, normalise the fluorescence intensity data using the equation:  $I_n = [(I_t - I_{min}) / (I_{max} - I_{min})] X 100$  in Microsoft excel (*see* Note 13).

Where:  $I_n$  = normalised intensity,  $I_t$  is the intensity at any time point,  $I_{min}$  is the minimum (initial post bleach) intensity and  $I_{max}$  is the average prebleach maximum intensity (determined from 5 pre bleach intervals taken).

8. Copy normalised data into Graphpad prism and perform non-linear regression curve fitting using one- or two-phase association. Select Analyse > XY Analysis > Non-linear regression (curve fit). In model select one-phase (or two-phase) association. Individual curves for each FRAP experiment (Fig 2C) and a single combined curve of all experiments (Fig 2D) should be produced (*see* Note 14). In

constrain set Y0 constant equal to 0. For individual curves leave all other constraints. To generate a combined curve (Fig 2D) select shared value for all datasets for all values (except Y0).

9. Key curve characteristics from the initial non constrained individual FRAP curve fits can then be extracted. Click on the results sheet in Graphpad. These include the plateau values,  $t_{1/2}$  and  $R^2$  fit of the curves (Fig 2E) and can be used for subsequent statistical analysis (*see* Note 15).

10. In order to visualise FRAP recovery from an example dataset, produce a Kymograph (Fig 2F). InFIJI draw a line profile over the bleached region then Analyze > Multi Kymograph > MultiKymograph (*see* Note 16).

### 3.3 Airyscan sub-diffraction limited imaging and quantification of nanodomain size

While FRAP determination of bulk protein remodelling in a membrane is an extremely useful measure of protein dynamics, more recently proteins within the PM have been shown to exist in nanodomains. While some of the nanodomains exist in sizes above the optical diffraction limit (for GFP >250nm) such as the remorins, a large number exist in nanodomains smaller than the diffraction limit of light and therefore super-resolution microscopy techniques are required to image them [5]. A large number of techniques have been used, such as STED and STORM, but here I focus on Airyscan, a technique developed by Carl Zeiss [20]. Airyscan imaging functions by not using a standard confocal pin-hole and single detector but allowing fluorescence emission to pass onto a specialised 32-channel circular arranged detector. Each detector element has a fixed pinhole of 0.2 Airy units but the combined detector (sum of all elements) is 1.25 AU. Collected data is then processed with a Wiener filter based deconvolution and pixel reassignment [20, 22]. This culminates in sub-diffraction limited imaging with increased signal to noise when compared to standard confocal. This technique has a lateral resolution limit (X,Y) of 120nm. It is compatible with live cell imaging of any confocal-compatible fluorescent protein line already produced and imaged.

### [Figure 3 here]

1. For imaging GFP use the 488nm laser and a 495-550BP + 570nm LP duel filter preceding the Airyscan detector and use the SP620 filter preceding the band pass filter (*see* Note 17).

2. Use the highest numerical aperture lens available (*see* **Note 18**). Set the optical zoom to be above 1.8, the pinhole open above 1AU and the frame size set to optimal which will depend on the objective lens and optical zoom being used (*see* **Note 19**).

3. Ensure the detector is not saturated by using the range indicator (located on the display tab) and setting up appropriate master gain and laser levels (*see* **Note 20**).

4. Focus the sample on a flat membrane sheet with a 5x optical zoom (Fig. 3A for comparison of confocal and Airyscan imaging on the same area using the same acquisition excitation and emission) (*see* Note 21).

5. Always monitor the detector view when performing Airyscan imaging. Perfect data will show highest intensity in the central detector and then decreasing intensity radiating outwards, if this is not observed increase the gain or laser power or level the stage (*see* **Note 22**).

6. Airyscan images must be processed pre analysis, using Airyscan processing on the process tab (*see* **Note 23**).

7. Processed Airyscan files can be opened in FIJI. There are many more nanodomains that can be quantified using the approach described, therefore draw a grid (Analyze > Tools > Grid) and one full width half maximum (FWHM) line profile of a nanodomain from each square in the grid is performed (Fig. 3B).

8. Produce a full width half maximum (FWHM) measurement over a single nanodomain using FIJI. A line (1µm in length) is drawn over the nanodomain, its profile plotted and a gaussian curve fitted to it, use Analyze > Plot profile (or Ctrl+K). The distance and intensity values should be copied. A Gaussian curve can then be fitted using Analyze > Tools > Curve fitting, selecting Gaussian and inputting the plot values obtained from plot profile. This can then be used to manually determine the FWHM (Fig. 3C) (*see* **Note 24**).

9.Alternatively, use available image J plugins and macros to produce FWHM measurements. The one used here is from John Lim of the IMB (Fig. 2C). This automatically plots the line, curve fits and determines the FWHM in a separate popup screen (*see* Note 25).

10. Process at least 64 full width half maximum measurements per Airyscan image and 30 images in total across 3 experimental repeats. Convert collated FWHM measurements in excel into nm (divided by 1000), copy into GraphPad and produce a scatter dot plot showing nanodomain size for a given protein (Fig. 3D).

### 3.4 Total Internal Reflection Fluorescence imaging of particle dynamics.

Total Internal Reflection Fluorescence (TIRF) is a technique which can produce significantly high temporal resolution of PM proteins with enhanced signal to noise ratio. To perform TIRF a laser is reflected off a coverslip at a critical angle, a small amount of laser energy produces an evanescent wave which passes about 100nm into the sample, exciting fluorescent proteins only within this wave. Therefore, this technique has significant axial (Z) resolution perfectly adapted for imaging PM proteins. Because of the high signal to noise ratio, these particles can be tracked using several different methods. This is coupled with extremely fast acquisition using EM CCD cameras. These features allow single particle tracking to be performed (Fig. 4).

#### [Figure 4 here]

1. Mount samples as described in section 3.1 and place onto the TIRF microscope.

2. In order to achieve TIRF, adjust the angle of the laser away from epifluorescence until the critical angle is reached. This is at the point when the signal ratio is highest to the background (*see* Note 26).

3. Focus on the PM and blinking molecules will be observed (*see* **Note 27**, Fig. 4). Ensure the laser is not too powerful and rapid bleaching is not occurring. The high signal to noise ratio is required for subsequent tracking of molecules (*see* **Note 28**).

4. Acquire a time course, set gain values for the camera to maximum and at least 20 frames per second (0.05s) acquisition is required for 60 seconds (Fig. 4).

5. In FIJI, select Plugins > Tracking > Trackmate (see Note 29) [29].

6. Select LoG detector to identify spots, estimated blob diameter is determined by increasing slightly the FWHM size determined previously (in Airyscan imaging), so here  $0.2\mu m$  (200nm). Thresholding will enhance the quality of spots identified and is set to 50. The identified spots can then be

previewed. Thresholding of spots should be performed based on their 'quality' (deviation for input spot size).

7. For tracking, use the hyperstack displayer with no filter on spots selected. To track spots over time, select a Simple LAP tracker with a linking max distance of 0.3µm and no gap closing. Once tracked, tracks can be filtered by duration of tracks or number of spots. These should be set to 0.5s or 10 respectively and ensure only spots tracked over 10 timepoints are taken further.
8. For visualizing tracks, set track display mode to show local tracks, backwards and set color by

duration of track. To extract individual track data, click on analysis. On the final screen an overlay video can be made, the trackmate file should be saved (this will be a large file). For subsequent analysis also export tracks in an .xml file from the final page of the plugin.

9. After tracking is performed in trackmate, use trajClassifier [30] to classify tracks into different diffusion models and provide overlay videos. Open the exported tracks XML file (not the trackmate saved file). Overview data tables and a video will be produced.

# 4. Notes

1. For the examples listed here, a confocal microscope is required. The data presented was captured on a Zeiss LSM880 system with Airyscan. However, all commercially available point scanning confocal microscope systems will be able to perform FRAP. For super-resolution, we describe acquisition using the Zeiss Airyscan system. However, the analysis of nanodomain size can be used on data collected from several sub-diffraction limited imaging techniques. A high numerical aperture (at least 1.4) objective of 63X or 100X is required for high-resolution imaging described. The data presented was collected on a Zeiss αPlan-Apochromat 100x 1.46NA DIC M27 Elyra lens, which is preferred for high-resolution imaging. The TIRF microscope was configured using a AxioObserver stand (Zeiss) equipped with 100x objective (Zeiss αPlan-Apochromat 100x 1.46NA DIC M27 Elyra lens) and a manual TIRF slider (Zeiss) with a 488nm laser for excitation. Fluorescence emission was collected using a chroma HQ525/50 filter and an EMCCD camera was used (iXon+, Andor).

2. Any number 1.5 coverslip can be used, however larger coverslips (24\*50mm) seem to reduce sample drift more than smaller. This is presumed to be due to increased surface tension of the surface area of the coverslip and water with the microscope slide.

3. Changes in air temperature when microscope systems are first used can significantly increase thermal drift of the microscope. If an on / off air conditioning is used, leave on overnight before imaging to ensure the room is at a stable temperature. As a minimum, the microscope stand can take an hour to equilibrate to a different room temperature. A temperature chamber on the stage of the microscope is extremely beneficial to reduce thermal drift. It insulates the stage from air currents and if possible should be included on future microscope purchases if high-resolution time lapse imaging is to be performed. The temperature can be set to that of the growth chamber (22°C).

4. 3M Micropore tape was found to be the easiest, quickest and most versatile tape to hold coverslips and microscope slides together tightly and reduce sample drift. However, if longer term imaging is required or thicker samples are to be used double sided tape can be used to stick coverslips down in slides. The benefit of double sided tape is that its thickness protects the sample from mechanical stress. Also, if long term imaging is required Valap can be coated around the edge of the slide, significantly reducing water evaporation and sample drift. Valap is produced by melting equal volumes of Vaseline, lanolin and paraffin together. Once made it can be reheated many times. To reheat it is best to use a hotplate. To apply melted Valap to slides the back of a small spatula can be dragged along the seams of the coverslip and it sets within 10 seconds. 5. A pinhole of 1AU is optimal for most imaging experiments, however with FRAP we are not concerned with spatial resolution but more temporal. Therefore, a larger pinhole size can be used if weak fluorescence occurs.

6. Example data collected here was generated from cotyledon cells, flat membrane sheets are imaged by adjusting the focus until only the top membrane of cells is visible and then using a 5X optical zoom (Fig. 2A). If imaging *A. thaliana* cotyledon cells, pavement cells immediately above the petioles appear more stable and show less sample drift, presumably the underlying tissue is thicker here.

7. For FRAP experiments, temporal resolution trumps spatial. Therefore, the framesize can be reduced (e.g. 256x256) to increase scan speed and bi-directional scanning can be used. The aim is not to generate a pretty picture but an accurate graph.

8. Use the pixel size from the image setup (look it up in the image metadata using the vendor's software if away from the microscope), to determine the area in  $\mu$ m of the bleached region.

9. All bleach settings (laser iterations, ROI etc) should be determined before the experiment begins. Try performing a timecourse on an area without bleaching to ensure there is no sample drift / the laser is not bleaching the sample during normal acquisition (Figure 2B, green line). A smaller ROI, can reduce the bleach energy and sample drift. The laser intensity required for bleaching should also be determined pre-experiment. It is best to perform as few iterations possible with 100% laser intensity. If using a white light laser, multiple bleaching wavelengths can be used in close wavelength proximity to each other to provide enough energy for bleaching to occur. The time course you set up will be dependent on the dynamics of the protein you are imaging. If imaging a fast diffusing protein such as Lti6B constant imaging can be used. However, if imaging a slower diffusing protein such as AGP4, an interval of 1,5s or longer can be added. This will reduce the laser power being put into the sample and hence sample / thermal drift over long time periods.

10. If using Zeiss Zen software, or other manufacturers software this can be readily done by copying the intensity ROI data directly from the acquisition software.

11. ROIs can then be added to the ROI manager (Analyze > Tools > ROI manager) and the ROI saved so it can easily be used for analysis of subsequent data files. An additional ROI of the same size can be used as a control in a non-bleached region.

12. The Imperial College Facility for Imaging by Light Microscopy Multi ROI Intensity timeplot macro (located in the Intensity suite of tools), is then used to plot the intensity in the bleached/control ROI over time (Fig. 2B). This also produces a data table which can be saved as a .csv file and opened in excel for subsequent analysis. Irrespective of the method used to extract the ROI intensity data over time, the outcome should be an excel file containing the acquisition frame interval (in seconds) in the first column and each experimental repeat bleached ROI intensity data in each subsequent column.

13. If analysed in an excel file with the original ROI intensity data in a separate tab, data normalisation for all datasets can be rapidly performed by dragging the equation over multiple datasets from the linked sheets after ensuring appropriate row values are locked using the F4 key in excel. To get the correct timeseries (in seconds), the time required for the first 5 pre-bleach scans must be subtracted from all subsequent time points. Therefore, the first postbleach scan (timepoint 6) is 0 seconds.

14. Once in prism, a One or Two-phase association curve fitting can be performed with the Y0 value constrained to 0 (as we have normalised all data to an initial % fluorescence recovery value of 0). The type of curve fitting performed depends on the type of data collected. A one-phase associations was used here (Fig. 2). The curve fits for each time course can then be drawn as separate curves on a graph. It can be useful to additionally include the individual datapoints as a 'cloud' around the curves to show the spread of the combined datasets (Fig. 2C, blue dots). In order to produce a single curve representative of all datasets, perform another non-linear regression curve fit with Y0 set to 0 and all other values set to shared value for all datasets in the constrain tab. This will produce the single standard FRAP recovery curve for all of the datasets (Fig. 2D).

15. These can be copied from the results tab in GraphPad and pasted into a new data table and compared to other experimental conditions (Fig. 2E). The plateau values indicate how mobile the protein is in the PM, a higher plateau demonstrates more protein has diffused into the bleach ROI.

16. A kymograph is a line profile taken through all timepoints in the timeseries and can be used to visualise FRAP recovery of the line over time Remember, if doing a lot of these save the line profiles as an ROI in ROI manager.

17. This ensures GFP emission passes through but can also be used for line switching if dual GFP / RFP imaging is being performed. Always use the highest numerical aperture objective available (either 63 or 100x. The 620SP filter will block chlorophyll autofluorescence from entering the Airyscan detector and should always be used.

18. I have had excellent results with αPlan-Apochromat 100x 1.46NA DIC M27 Elyra lens (420792-9800-720). Ensure any DIC prisms below the objective are removed.

19. The optimal pixel size is linked to the area which is being imaged, therefore if acquisition rate is important, optical zooming as much as possible will reduce the frame size required allowing faster acquisition. If fast temporal acquisition is required, use a letterbox frame size (reduce the Y frame by half e.g. 512x256.

20. It should be noted, while the Airyscan system can still produce impressive results with low signal, remember the golden rule 'photons are the currency of microscopy' and as such the strongest (non-saturated) signal will produce the best results.

21. It can help accuracy to use a piezo stage when performing high-resolution imaging

22. Ensure the Airyscan detector is set to continually calibrate in the Zen settings. If a bright sample is being used and the detector still does not look aligned, try calibrating the stage to ensure it is perpendicular to the objective.

23. This can either be done individually or if many data files has been collected a batch process can be setup and run at the end of the acquisition. For LSM880 and LSM800 the standard Airyscan

processing has a resolution limit of 140nm. To get to 120nm process in Zen Blue and tick the 2D-SR mode. Also note, the wiener filter processing strength can be increased above the automatic level. This can increase X, Y resolution but should be performed with care, too strong processing creates substantial image artefacts [22]. I always image with the automatic processing strength.

24. Per grid for nanodomain quantification, it is best to draw a line profile on the most clearly defined nanodomain. After analysis drawing the line into the data (Ctrl+D) can help identify which nanodomain was quantified later. It is always best to save this modified copy separate to keep the original as well.

25. Once the FWHM macro is installed, setting a shortcut key (such as F4) allows rapid determination of nanodomain size when processing many images.

26. While the initial adjustment of TIRF angle at the start of a session might take some time. Subsequent samples should be near TIRF when placed on the microscope and hence imaging will be much quicker.

27. It is worth noting, the cell wall does appear to show some autofluorescence as does any dust on the coverslip or Unidentified Fluorescing Objects (UFOs) in the mounting solution (dH<sub>2</sub>0 or liquid growth media). Due to the self-thresholding nature of CCD cameras this can be troublesome when the PM protein is expressed at a low level. Therefore it is important to ensure you are focused on the PM. A good tip is if the dots are blinking and moving.

28. Very high expression levels of fluorescently tagged proteins can perturb subsequent particle tracking due to crowding. This can be solved by either using a promoter which expresses at a moderate level (e.g. pFLS2 or pPIN3) or performing overexpression (with p35S) but using a paGFP fluorescent tag instead of regular GFP. A small population of paGFP is activated and fluorescing without 405nm laser activation. Therefore, this can be observed and tracked without saturating the camera or crowding subsequent analysis.

29. I perform TIRF imaging at the Central Laser Facility at the Rutherford Appleton laboratories in Harwell and they have an inhouse analysis system designed for data acquired on site [33]. However, if TIRF data has been acquired elsewhere Trackmate which is built into FIJI is an excellent option for image analysis. If using Trackmate it is a good idea to calibrate it appropriately by cropping TIRF data and having a small area to initially track with only a few hundred frames. This can help you determine the appropriate spot size, threshold and track length to use without using large amounts of computer time processing large datasets before optimum quantification parameters have been determined. But for every type of different microscope technique used or different protein tracked, the parameters described below will need to be modified. Settings presented here are a good starting point. A benefit of trackmate is you can easily go backwards and forwards between steps with ease, modifying parameters until you get appropriate identification of spots and tracks.

#### Acknowledgements

I would like to acknowledge Oxford Brookes University for funding the research fellowship which enabled this work to be produced. In particular, I would like to thank David Evans and John Runions of Oxford Brookes University for tireless support during my time at Oxford Brookes. The Bioimaging centre at Oxford Brookes generously provided the time on the confocal system to gather the examples presented. I would also like to acknowledge the STFC funded Central Laser Facility at Harwell and Dan Rolfe for help with the TIRF imaging.

# References

- McKenna JF, Tolmie AF, Runions J (2014) Across the great divide: the plant cell surface continuum. Current Opinion in Plant Biology 22:132–140. https://doi.org/10.1016/j.pbi.2014.11.004
- Martinière A, Runions J (2013) Protein diffusion in plant cell plasma membranes: the cell-wall corral. Frontiers in Plant Science 4:. https://doi.org/10.3389/fpls.2013.00515
- Singer SJ, Nicolson GL (1972) The Fluid Mosaic Model of the Structure of Cell Membranes. Science 175:720–731. https://doi.org/10.1126/science.175.4023.720

- Bernardino de la Serna J, Schütz GJ, Eggeling C, Cebecauer M (2016) There Is No Simple Model of the Plasma Membrane Organization. Frontiers in Cell and Developmental Biology 4:. https://doi.org/10.3389/fcell.2016.00106
- McKenna JF, Rolfe DJ, Webb SED, et al (2019) The cell wall regulates dynamics and size of plasma-membrane nanodomains in *Arabidopsis*. Proceedings of the National Academy of Sciences 116:12857–12862. https://doi.org/10.1073/pnas.1819077116
- Bücherl CA, Jarsch IK, Schudoma C, et al (2017) Plant immune and growth receptors share common signalling components but localise to distinct plasma membrane nanodomains. eLife 6:e25114. https://doi.org/10.7554/eLife.25114
- Jarsch IK, Konrad SSA, Stratil TF, et al (2014) Plasma Membranes Are Subcompartmentalized into a Plethora of Coexisting and Diverse Microdomains in *Arabidopsis* and *Nicotiana benthamiana*. Plant Cell 26:1698–1711. https://doi.org/10.1105/tpc.114.124446
- Raffaele S, Bayer E, Lafarge D, et al (2009) Remorin, a Solanaceae Protein Resident in Membrane Rafts and Plasmodesmata, Impairs *Potato virus X* Movement. Plant Cell 21:1541– 1555. https://doi.org/10.1105/tpc.108.064279
- Kleine-Vehn J, Wabnik K, Martinière A, et al (2011) Recycling, clustering, and endocytosis jointly maintain PIN auxin carrier polarity at the plasma membrane. Molecular Systems Biology 7:540. https://doi.org/10.1038/msb.2011.72
- Martiniere A, Lavagi I, Nageswaran G, et al (2012) Cell wall constrains lateral diffusion of plant plasma-membrane proteins. Proceedings of the National Academy of Sciences 109:12805–12810. https://doi.org/10.1073/pnas.1202040109
- 11. Martinière A, Gayral P, Hawes C, Runions J (2011) Building bridges: formin1 of Arabidopsis forms a connection between the cell wall and the actin cytoskeleton: AtFH1 links the cell wall

and actin cytoskeleton. The Plant Journal 66:354–365. https://doi.org/10.1111/j.1365-313X.2011.04497.x

- Ga lweiler L, Guan C, Mu ller A, et al (1998) Regulation of Polar Auxin Transport by AtPIN1 in Arabidopsis Vascular Tissue. Science 282:2226–2230. https://doi.org/10.1126/science.282.5397.2226
- Dong J, MacAlister CA, Bergmann DC (2009) BASL Controls Asymmetric Cell Division in Arabidopsis. Cell 137:1320–1330. https://doi.org/10.1016/j.cell.2009.04.018
- 14. Roppolo D, De Rybel B, Tendon VD, et al (2011) A novel protein family mediates Casparian strip formation in the endodermis. Nature 473:380–383. https://doi.org/10.1038/nature10070
- Ott T (2017) Membrane nanodomains and microdomains in plant–microbe interactions. Current Opinion in Plant Biology 40:82–88. https://doi.org/10.1016/j.pbi.2017.08.008
- Jaillais Y, Ott T (2020) The Nanoscale Organization of the Plasma Membrane and Its Importance in Signaling: A Proteolipid Perspective. Plant Physiology 182:1682–1696. https://doi.org/10.1104/pp.19.01349
- Gronnier J, Crowet J-M, Habenstein B, et al (2017) Structural basis for plant plasma membrane protein dynamics and organization into functional nanodomains. eLife 6:e26404. https://doi.org/10.7554/eLife.26404
- Liang P, Stratil TF, Popp C, et al (2018) Symbiotic root infections in *Medicago truncatula* require remorin-mediated receptor stabilization in membrane nanodomains. Proceedings of the National Academy of Sciences 115:5289–5294. https://doi.org/10.1073/pnas.1721868115
- Abbe E (1873) Beiträge zur Theorie des Mikroskops und der mikroskopischen Wahrnehmung. Archiv f mikrosk Anatomie 9:413–468. https://doi.org/10.1007/BF02956173

- 20. Huff J (2015) The Airyscan detector from ZEISS: confocal imaging with improved signal-tonoise ratio and super-resolution. Nature Methods 12:i–ii. https://doi.org/10.1038/nmeth.f.388
- Huff J, Bergter A, Birkenbeil J, et al (2017) The new 2D Superresolution mode for ZEISS Airyscan. Nature Methods 14:1223–1223. https://doi.org/10.1038/nmeth.f.404
- 22. Korobchevskaya K, Lagerholm B, Colin-York H, Fritzsche M (2017) Exploring the Potential of Airyscan Microscopy for Live Cell Imaging. Photonics 4:41. https://doi.org/10.3390/photonics4030041
- 23. Huff J (2016) The Fast mode for ZEISS LSM 880 with Airyscan: high-speed confocal imaging with super-resolution and improved signal-to-noise ratio. Nature Methods 13:i–ii. https://doi.org/10.1038/nmeth.f.398
- Martin-Fernandez ML, Tynan CJ, Webb SED (2013) A 'pocket guide' to total internal reflection fluorescence. Journal of Microscopy 252:16–22. https://doi.org/10.1111/jmi.12070
- 25. Vizcay-Barrena G, Webb SED, Martin-Fernandez ML, Wilson ZA (2011) Subcellular and singlemolecule imaging of plant fluorescent proteins using total internal reflection fluorescence microscopy (TIRFM). Journal of Experimental Botany 62:5419–5428. https://doi.org/10.1093/jxb/err212
- 26. Platre MP, Bayle V, Armengot L, et al (2019) Developmental control of plant Rho GTPase nanoorganization by the lipid phosphatidylserine. Science 364:57–62. https://doi.org/10.1126/science.aav9959
- 27. Smokvarska M, Francis C, Platre MP, et al (2020) A Plasma Membrane Nanodomain Ensures Signal Specificity during Osmotic Signaling in Plants. Current Biology 30:4654-4664.e4. https://doi.org/10.1016/j.cub.2020.09.013
- Schindelin J, Arganda-Carreras I, Frise E, et al (2012) Fiji: an open-source platform for biological-image analysis. Nature Methods 9:676–682. https://doi.org/10.1038/nmeth.2019

- Tinevez J-Y, Perry N, Schindelin J, et al (2017) TrackMate: An open and extensible platform for single-particle tracking. Methods 115:80–90. https://doi.org/10.1016/j.ymeth.2016.09.016
- Wagner T, Kroll A, Haramagatti CR, et al (2017) Classification and Segmentation of Nanoparticle Diffusion Trajectories in Cellular Micro Environments. PLoS ONE 12:e0170165. https://doi.org/10.1371/journal.pone.0170165
- Robatzek S, Chinchilla D, Boller T (2006) Ligand-induced endocytosis of the pattern recognition receptor FLS2 in Arabidopsis. Genes Dev 20:537–542. https://doi.org/10.1101/gad.366506
- Kurup S, Runions J, Köhler U, et al (2005) Marking cell lineages in living tissues: Marking cell lineages in living tissues. The Plant Journal 42:444–453. https://doi.org/10.1111/j.1365-313X.2005.02386.x
- Rolfe DJ, McLachlan CI, Hirsch M, et al (2011) Automated multidimensional single molecule fluorescence microscopy feature detection and tracking. European Biophysics Journal 40:1167– 1186. https://doi.org/10.1007/s00249-011-0747-7

# **Figure Legends**

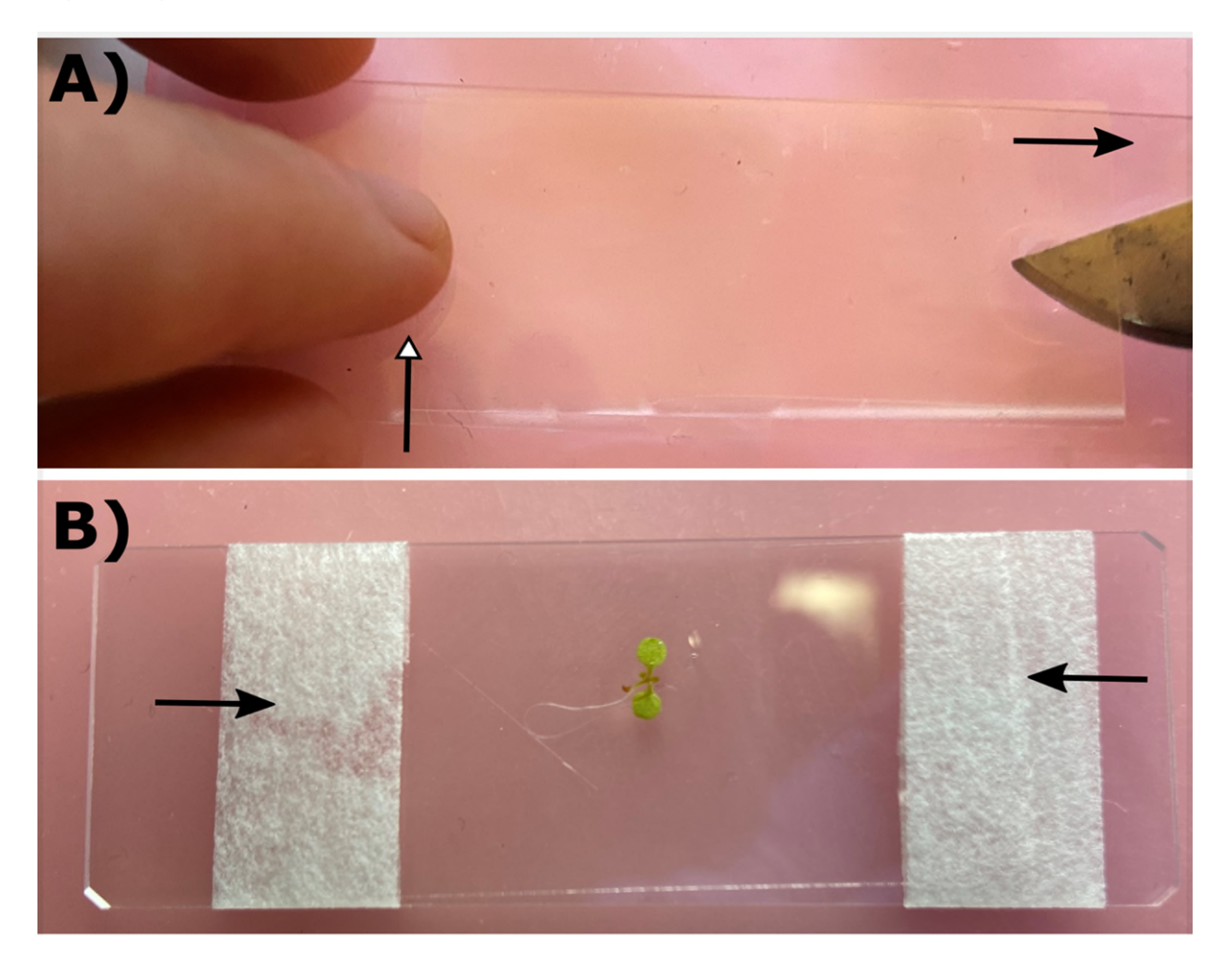

**Figure 1. Sample mounting.** A) One side of the coverslip is placed flat on the microscope slide and fixed from moving by holding one finger towards it (White Arrowhead). The other side of the coverslip is raised by the forceps so the coverslip and sample are not touching. By sliding out the forceps (in the direction shown, black arrowhead), the coverslip is gently lowered until it touches the sample and the forceps are removed. B) 3M Micropore tap is wrapped over the coverslip and microscope slide, pulled tight and wrapped around the back of the slide.

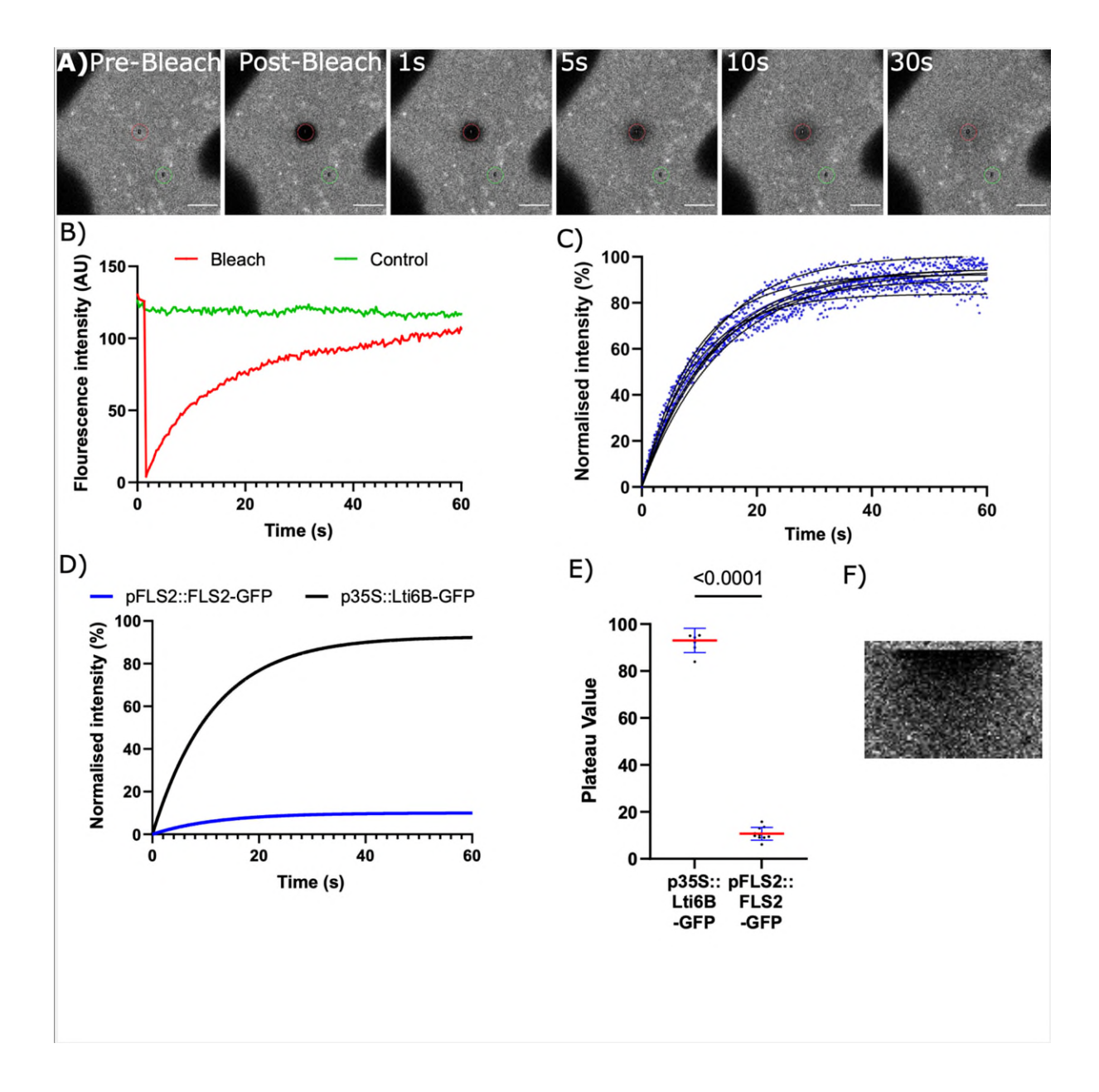

**Figure 2. Fluorescence Recovery After Photobleaching (FRAP).** A) Confocal images from FRAP timecourse of p*355*::GFP-Lti6B. The bleached region is in red, control is in green. Representative images post and pre-bleach, 1, 5, 10 and 30s after bleaching. Scale bar denotes 5μm. B) Representative raw ROI fluorescence intensity data from FRAP of p*355*::GFP-Lti6B shown in A). Red line shows bleached region, green control. Note little change in control intensity which indicates that fluorophore bleaching, sample and thermal drift are all low during imaging. C) Normalised intensity plots of one-phase association curve fits of p*355*::GFP-Lti6B. Black lines show curve fits from individual bleaches, blue dots show cloud of data points. D) FRAP recovery curves from all data sets for p*FLS2*::FLS2-GFP and p*355*::Lti6B-GFP. E) Box plot of plateau values for p*FLS2*::FLS2-

GFP and p*35S*::GFP-Lti6B showing Lti6B has higher mobile fraction and FLS2 higher immobile fraction. Red lines show mean, blue error bars (standard deviation). Statistical significance determined by students T-test. F) Example kymograph of p35S::GFP-Lti6b showing recovery post-bleach.

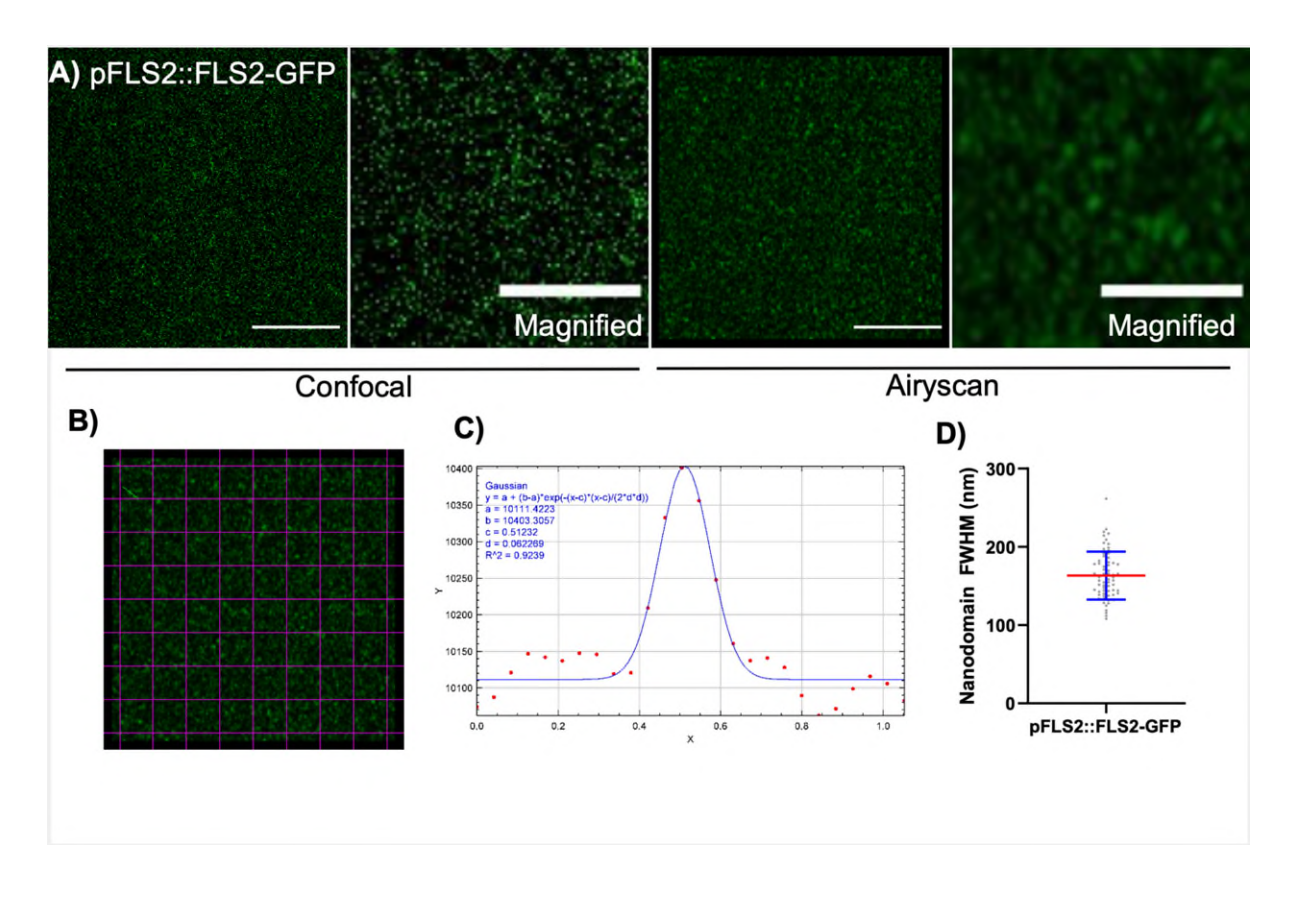

**Figure 3.** Airyscan imaging of PM nanodomains and size quantification. A) Comparison of confocal and Airyscan imaging of p*FLS2*::FLS2-GFP. Nanodomains clearly resolvable with Airyscan, vs confocal which shows high levels of noise and no resolvable objects. Note, confocal and Airyscan data taken at same time, with same laser power and gain settings on the same sample therefore demonstrating capacity of the Airyscan system. Scale bars =  $5\mu$ m, magnified imaged scale bars =  $2\mu$ m. B) Example grid over Airyscan data. Green line in first purple cell is an example 1 $\mu$ m line over nanodomain used for subsequent quantification. C) Gaussian curve fitted to nanodomain line profiles shown in B). D) Box plot of FWHM of multiple p*FLS2*::FLS2-GFP nanodomains shown in B). Redline = mean (163.3nm), blue error bars = standard deviation (30.59nm), N = 64 for example dataset.

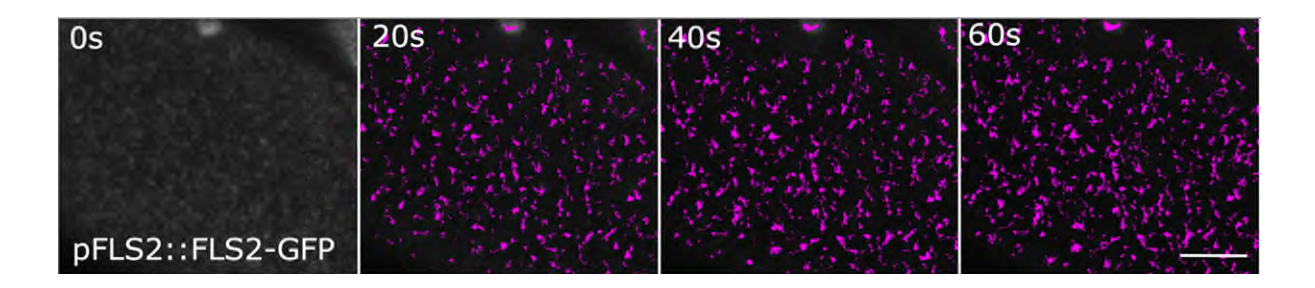

# Figure 4. Example of p*FLS2*::FLS2-GFP single particle movement acquisition and tracking.

pFLS2::FLS2-GFP nanodomain movement collected by TIRF imaging over 0, 20, 40 and 60s. Purple

lines indicate particle tracks over time. Scale bar denotes 5µm.